## Handbuch zur Installation von Autochartist

- 1. Laden Sie die Installationsdatei herunter und starten sie das Programm.
- 2. Installationssprache auswählen.

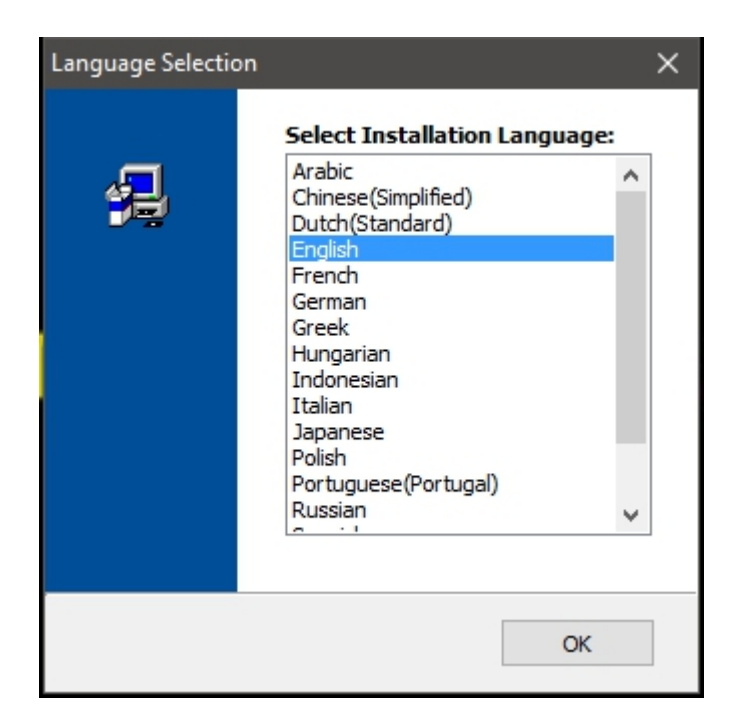

3. Klicken Sie auf "Weiter", um das Setup fortzusetzen.

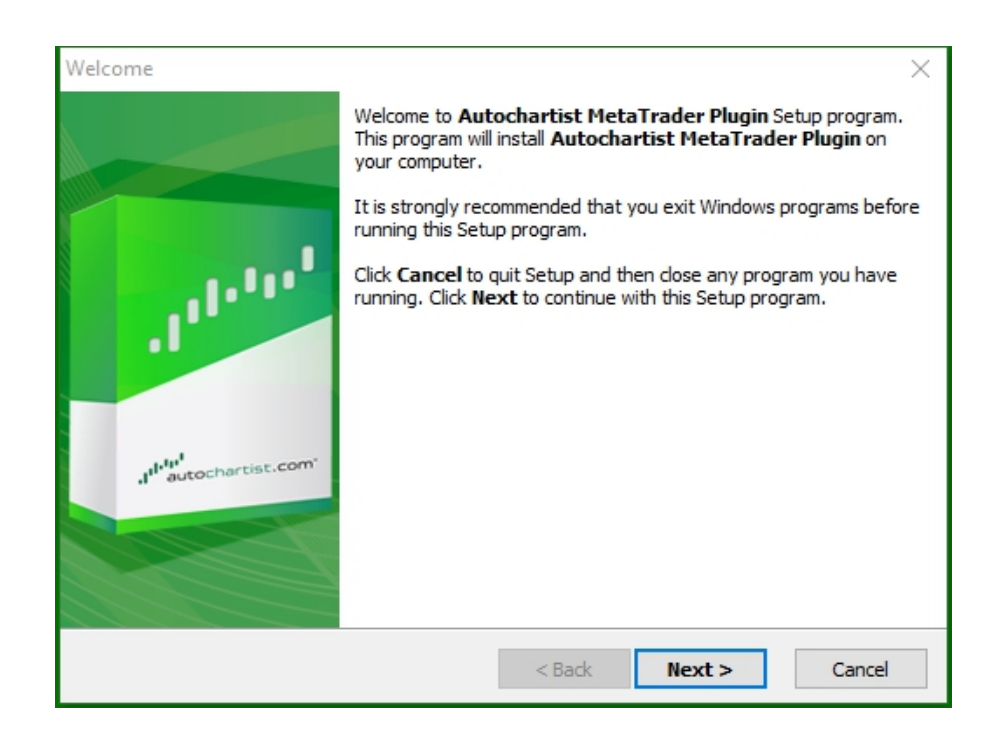

4. Beachten Sie, dass Sie Metatrader schließen müssen, um das Plugin zu installieren. Vergewissern Sie sich, dass Sie keine offenen Trades haben, die Sie im Auge behalten müssen, bevor Sie "Weiter" wählen, um fortzufahren.

| DisplayRestartText ×                                                                                                    |
|----------------------------------------------------------------------------------------------------|
|                                                                                                    |
| Please note: The Meta Trader terminal will be shut down before the Autochartist<br>MetaTrader Plugin files are installed. |
| < Back Next > Cancel                                                                                                    |

5. Klicken Sie auf "Ja", um die Lizenzvereinbarung zu akzeptieren und wählen Sie "Weiter".

| License Agreement                                                                                                    | $\times$ |
|----------------------------------------------------------------------------------------------------|----------|
|                                                                                                    | 1999 - C |
| Please read the following license agreement carefully.<br>Press the PAGE DOWN key to see the rest of the agreement.                                                                                                    |          |
| Disclaimer                                                                                                    | ^        |
| The Autochartist service includes automated technical analysis<br>in respect of financial instruments. There are potential risks<br>relating to investing and trading. You must be aware of such<br>risks and familiarize yourself in regard to such risks and to<br>seek independent advise relating thereto. You should not trade<br>with money that you cannot afford to lose. | *        |
| <ul> <li>YES - I Accept the terms of the License Agreement!</li> <li>NO - I DO NOT Accept the terms of the License Agreement!</li> </ul>                                                                                                    |          |
| < Back Next >                                                                                                    | Cancel   |

6.. Im nächsten Schritt wird das Installationsprogramm versuchen, den richtigen Ordner zu ermitteln, um das Plugin darin zu installieren. Wählen Sie das entsprechende Terminal im Popup-Fenster, so wie es unten gezeigt wird, aus und klicken Sie auf "OK".

| Please select     O     C:\Program | The correct MI4 platform to install to:<br>m Files (x86)\MetaTrader 4 |
|------------------------------------|-----------------------------------------------------------------------|
| Creatify M                         |                                                                       |
| O specify Ma                       | anualiy                                                               |

Wenn das Terminal nicht in der Liste zu finden ist, dann wählen Sie "Manuell angeben" und geben Sie den folgenden Pfad an C:\Program Files (x86)\OctaFX\OctaFX

7. Warten Sie, bis die Installation abgeschlossen ist.

| Copying Files | 5                                                                                                    | $\times$    |
|---------------|----------------------------------------------------------------------------------------------------|-------------|
|               |                                                                                                    | 1994 1994 L |
|               | File:<br>Box.mqh<br>Folder:<br>C:\\AppData\Local\Temp\AutochartistMT4EA\MQL5\Include\Layouts<br>Registering Components |             |
|               | < Back Next >                                                                                                    | Cancel      |

8. Nach der erfolgreichen Installation melden Sie sich in Ihrem Metatrader-Terminal an. Das "Autochartist EA"-Plugin erscheint jetzt im Navigator-Fenster.

| Navigator        | × |
|------------------|---|
| MetaTrader 4     |   |
| Indicators       |   |
| Autochartist     |   |
| MACD Sample      |   |
| ±                |   |
|                  |   |
|                  |   |
| Common Favorites |   |

9. Ziehen Sie "Autochartist EA" auf einen offenen Chat und klicken Sie auf "OK", um das Plugin zu starten. Sie müssen das Autotrading nicht aktivieren, damit das Plugin funktioniert.

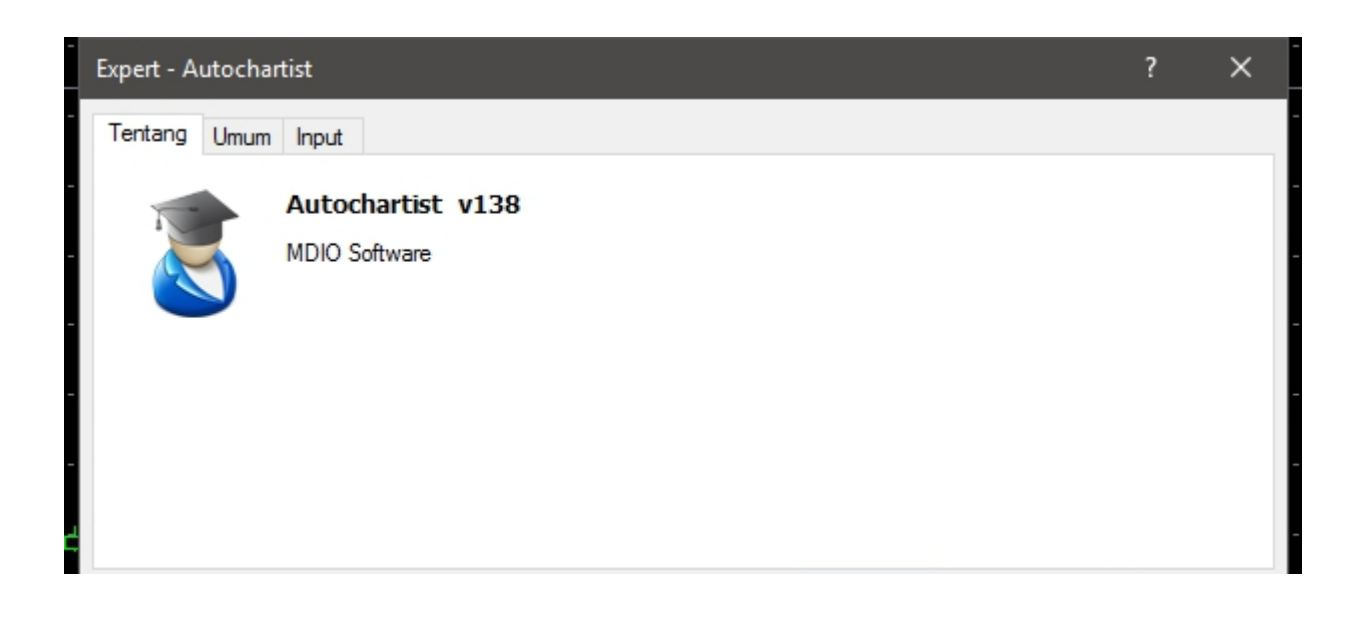

10. Das Autochartist-Fenster wird nun auf Ihrem Chart angezeigt.

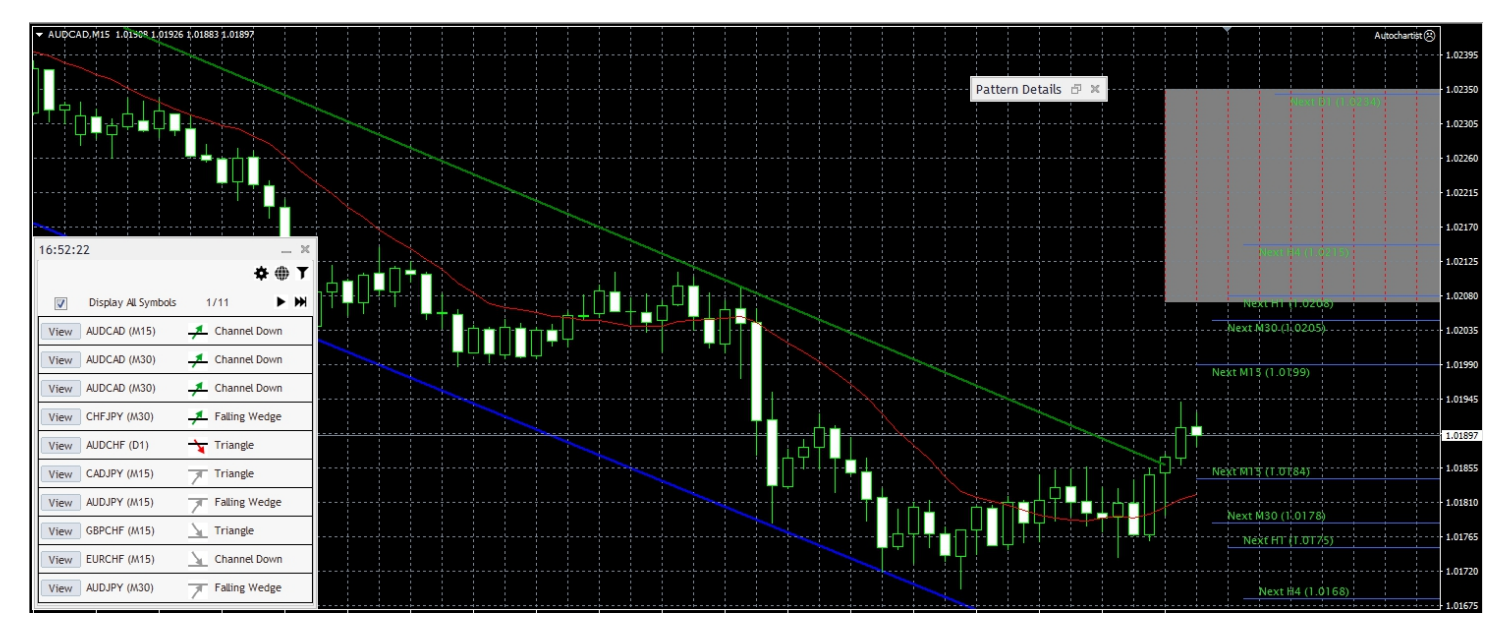

11. Wenn Sie Autochartist auf Metatrader 5 installieren, dann befolgen Sie die untenstehenden Schritte:

- Klicken Sie im Menü auf "Extras" und wählen Sie "Optionen"
- Wählen Sie die Registerkarte "Expert Advisors" aus

|       |                                                                       |                                                     |                                                                                                    | 1                                                 | Intions :                                                              |                                        |         |           |  |
|-------|-----------------------------------------------------------------------|-----------------------------------------------------|----------------------------------------------------------------------------------------------------|---------------------------------------------------|------------------------------------------------------------------------|----------------------------------------|---------|-----------|--|
| erver | Charts                                                                | Trade                                               | Expert Advisors                                                                                                    | Events                                            | Notifications                                                          | Email                                  | FTP     | Community |  |
|       | Allow auto<br>Disable<br>Disable<br>Disable<br>Allow DLL<br>Allow Wel | omated t<br>automa<br>automa<br>automa<br>imports ( | rading<br>ted trading when t<br>ted trading when t<br>ted trading when t<br>(potentially danger<br>t for listed URL : | he accou<br>he profile<br>he charts<br>rous, enal | nt has been ch<br>has been char<br>symbol or peri<br>ble only for tru: | anged<br>nged<br>iod has b<br>sted app | een cha | nged<br>) |  |
|       | O add r                                                               | new URL                                             | like 'https://www.r                                                                                                   | nql5.com'                                         |                                                                        |                                        |         |           |  |

- Markieren Sie das Kontrollkästchen neben "WebRequest für die aufgelistete URL zulassen":
- Doppelklicken Sie auf "Neue URL hinzufügen", und fügen Sie die URL ein, oder geben Sie manuell den folgenden Link ein: https://mt5.autochartist.com
- Klicken Sie auf "OK"

| https://mt5.autochartist.com            |    |
|-----------------------------------------|----|
| 🔾 add new URL like 'https://www.mql5.co | m' |
|                                         |    |